## Annex A - Instructional Guide

## Step 1 - Download Mobile App\*

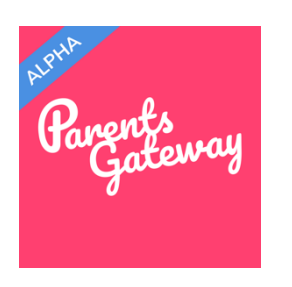

- Keyword search "Parents Gateway" in Apple App Store or Google Play Store to download the mobile app\*.
- b. 'Allow Notifications' to receive push notifications.
- c. Supported OS Versions: Android 5.0 or later & iOS 9.1 or later

## Step 2 - One-Time Account Registration

- 1. Tap on "Sign Up".
- Enter your NRIC or FIN, mobile number, email and password.
- You will receive an SMS containing a One-Time Pin (OTP). Enter the OTP and Tap on "Verify" to proceed.

| No SIM |              | 3 PM     | 100% 💷 |   |
|--------|--------------|----------|--------|---|
|        | Lo           | gin      |        |   |
| P      | none / Email |          |        | ŀ |
|        | Lo           | g In     |        |   |
|        | Forget P     | assword? | 7      |   |
|        |              |          |        |   |

|                              | 3:14 PM                                            | 100%                                 |
|------------------------------|----------------------------------------------------|--------------------------------------|
| X                            | Register                                           |                                      |
|                              | 0                                                  |                                      |
| I                            | PERSONAL DETAIL                                    | LS                                   |
| NRIC / F                     | IN                                                 |                                      |
| +65 Mo                       | bile Number                                        |                                      |
| Email                        |                                                    |                                      |
| Passwor                      | ď                                                  |                                      |
|                              |                                                    | 0                                    |
| By s<br><u>Terms &amp; (</u> | igning up, I agree t<br>Conditions and <u>Priv</u> | to the<br><mark>vacy Policy</mark> . |
|                              | Next                                               |                                      |
|                              |                                                    |                                      |

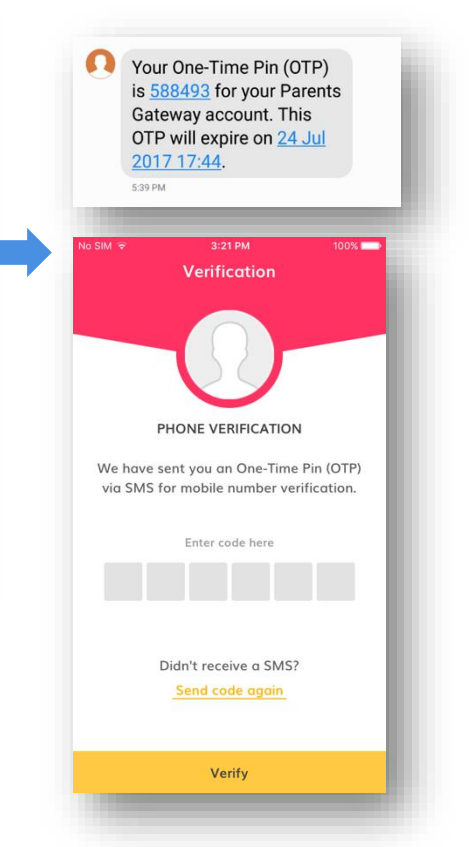

 Enter your child's BC/NRIC or FIN. Tap on "Add More" to add additional child\*. Click "Next" to proceed.

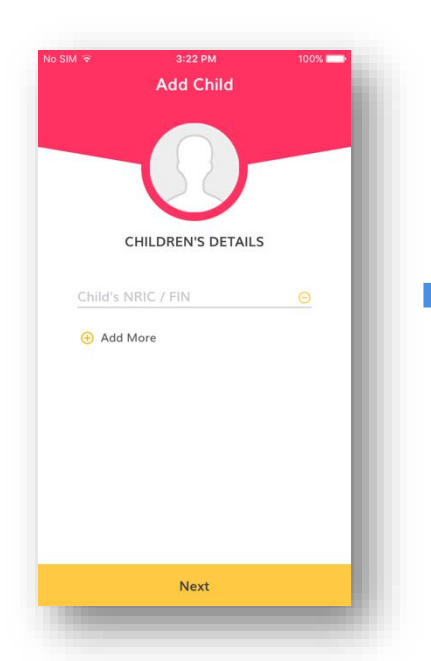

\* You can also "add" additional children in the app after account registration is successful.

- You will see the following message\* if you have successfully performed the "Add Child" function Tap on "Continue" to proceed.
- Account registration is now completed. Tap on "Get Started" to start using the app.

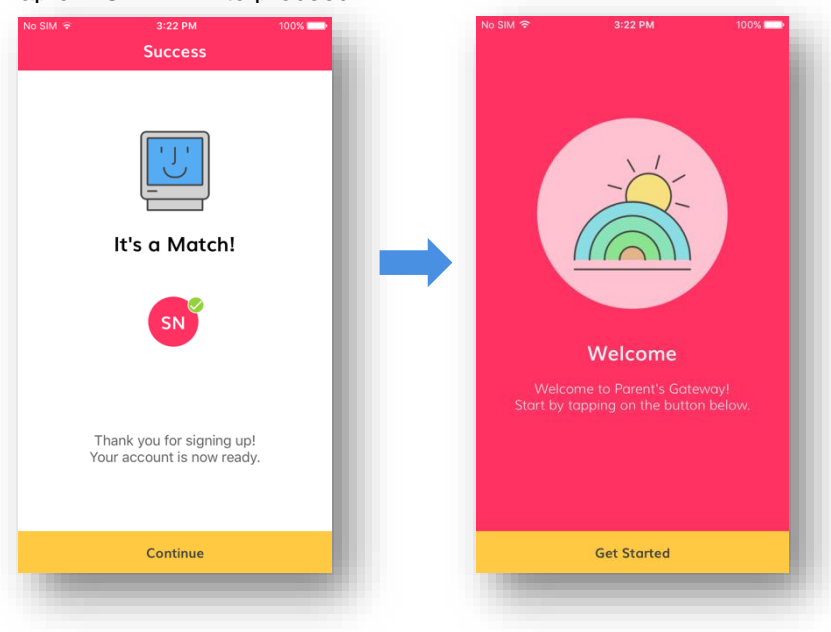

\* In the example above, "SN" refers to the first letter of the first two words of your child's name e.g. <u>Sally Ng</u>. You can replace this by uploading your child's photo in the app.